# Videokonferenzen

Für Videokonferenzen nutzen wir die Freie Software **Big Blue Button**, die in unserer FIfF Cloud intergriert ist.

Konferenzräume können über das Menü in der Cloud eingerichtet und mit Cloud-User:innen, Cloud-Gruppen und auch Externen geteilt werden.

Big Blue Button wird uns als freundliche Unterstützung von Infra.run zur Verfügung gestellt. Hier gibt es Informationen zum Datenschutz

Hier findest du das Infra.run-Handbuch zu Big Blue Button.

# Video-Konferenz Einrichten

- Log dich auf cloud.fiff.de ein
- Wähle oben die App BBB
- Trag einen Raumnamen ein und erstelle ihn per Button
- Rechts beim @-Symbol kann dann
  - die URL zum Raum kopiert werden,
  - eine Willkommensnachricht eingetragen werden, die dann im Chat erscheint,
  - $\circ\,$  der Zugriff festgelegt werden
    - Öffentlich: Jede Person, die den Link kennt, kann beitreten.
    - Passwort: Gäste müssen ein Passwort eingeben.
    - Wartezimmer: Moderator:innen müssen jeden Gast akzeptieren, bevor die Konferenz betreten werden kann.
    - Intern: Nur Nextcloud-Benutzer:innen können beitreten. Ein Login ist nötig.
  - festgelegt werden, wer Moderator:in ist.

| ۲     | 0 | ÷  |         |      | 42                         | 8                                 | ÷                                   | h                                 |                                   | •                                |                    |             | ۵                  |                         |            |        |      |         |   |     | ۲ |
|-------|---|----|---------|------|----------------------------|-----------------------------------|-------------------------------------|-----------------------------------|-----------------------------------|----------------------------------|--------------------|-------------|--------------------|-------------------------|------------|--------|------|---------|---|-----|---|
|       |   |    | Name a  | L.   |                            |                                   |                                     | /                                 |                                   |                                  |                    |             |                    | Access                  | Max        | Record | Reco | ordings |   |     |   |
| Start | ß | 8. | Vorstan | d    |                            |                                   |                                     |                                   |                                   |                                  |                    |             | <                  | 42                      | 0          |        | 0    | _       | 0 | at. | ¥ |
|       |   |    | Neuer_I | Raum | Crea                       | te                                |                                     |                                   |                                   |                                  |                    |             |                    | Room q                  | puota: u   |        |      |         |   |     |   |
|       |   |    |         |      | Edit                       | "Vorsi                            | and"                                |                                   |                                   |                                  |                    |             |                    | /                       | ×          |        |      |         |   |     |   |
|       |   |    |         |      | Ē                          | https://c                         | oud.fiff.d                          | e/apps/l                          | bbb/b/X                           | 7Mbg9Z                           | bg2dk6             | 40X         | -                  |                         |            |        |      |         |   |     |   |
|       |   |    |         |      | Nam                        |                                   |                                     |                                   |                                   |                                  |                    |             |                    |                         |            |        |      |         |   |     |   |
|       |   |    |         |      | Vor                        | and                               |                                     |                                   |                                   |                                  |                    |             |                    |                         |            |        |      |         |   |     |   |
|       |   |    |         |      | Desci                      | tive na                           | me of thi                           | s room.                           |                                   |                                  |                    |             |                    |                         |            |        |      |         |   |     |   |
|       |   |    |         |      | Welc                       | ne                                |                                     |                                   |                                   |                                  |                    |             |                    |                         |            |        |      |         |   |     |   |
|       |   |    |         |      | This                       | n ssage                           | is shown                            | to all us                         | ers in th                         | ie chat a                        | rea afte           | er they joi | ined.              |                         |            |        |      |         |   |     |   |
|       |   |    |         |      | Parti                      | o ant li                          | nit                                 |                                   |                                   |                                  |                    |             |                    |                         |            |        |      |         |   |     |   |
|       |   |    |         |      | 0                          |                                   |                                     |                                   |                                   |                                  |                    |             |                    |                         |            |        |      |         |   |     |   |
|       |   |    |         |      | Sets :<br>limit.           | a mit or                          | the num                             | ber of pa                         | rticipan                          | ts for th                        | s room             | Zero me     | sans th            | ere is no               |            |        |      |         |   |     |   |
|       |   |    |         |      | Acce                       | 55                                |                                     |                                   |                                   |                                  |                    |             |                    |                         |            |        |      |         |   |     |   |
|       |   |    |         |      | Inte                       | Internal                          |                                     |                                   |                                   |                                  |                    |             |                    |                         | •          |        |      |         |   |     |   |
|       |   |    |         |      | Public<br>a pas<br>join. I | :: Everyo<br>sword. V<br>nternal: | ne knowi<br>Vaiting ro<br>Dnly Next | ng the lir<br>om: A m<br>cloud us | ik is able<br>oderator<br>ers can | e to join.<br>Thas to r<br>Join. | Passwi<br>iccept e | ord: Gues   | sts hav<br>st befo | e to prov<br>ore they c | ide<br>san |        |      |         |   |     |   |

### Zu Videokonferenz einladen / Teilnehmen

- Jetzt kann die URL per Mail oder Messenger geteilt oder anders veröffentlicht werden
- Alternativ kann die URL als Datei in der FIFF Cloud z.B. einem Projekt-Ordner abgelegt werden, so dass der Raum dann per Klick auf die Datei betreten werden kann.
  - Am besten Sollte die Datei Raumname.url dann umbenannt werden in An Videokonferenz Teilnehmen.url o.ä.

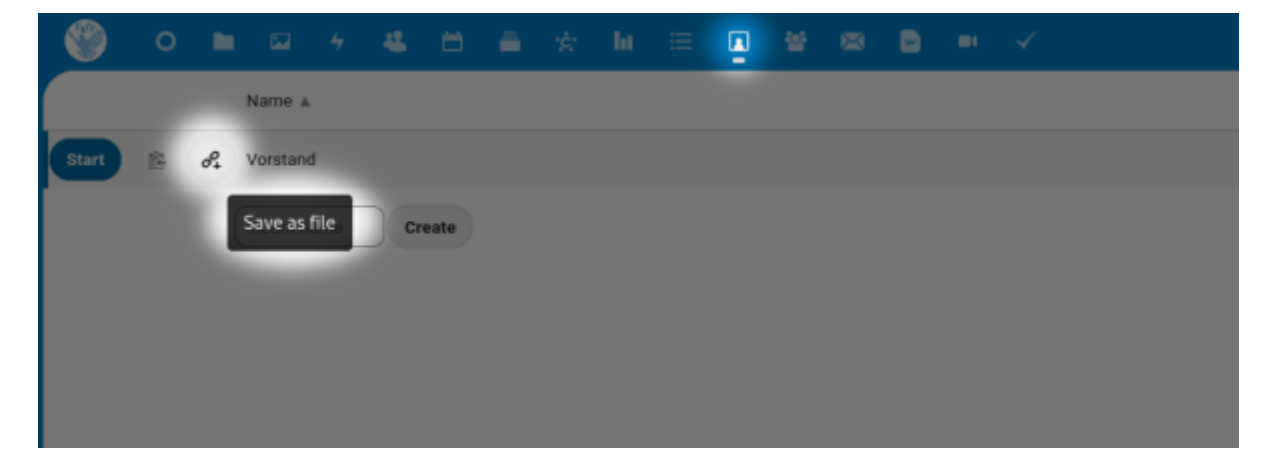

# Präsentation öffnen

Außerdem können direkt aus der Dateien App, Präsentationen per Rechtsklick in einem vorher angelegten BBB Raum geöffnet werden.

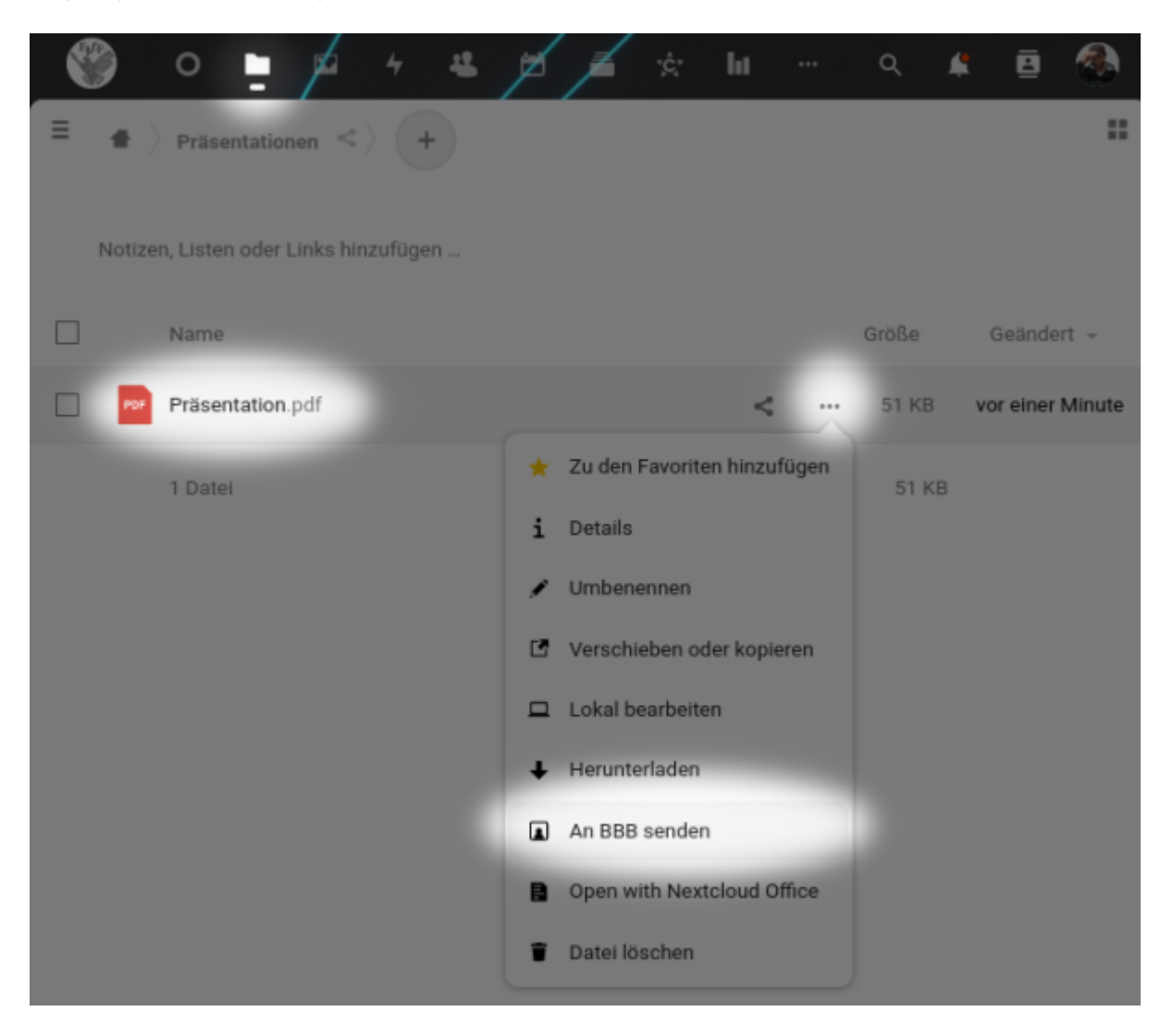

#### From: https://wiki.fiff.de/ - **FIfF Wiki**

Permanent link: https://wiki.fiff.de/it/bbb/start?rev=1681221864

Last update: 2023/04/11 16:04